### 中央民族大学新版信息门户移动版

## 使用说明

新版信息门户移动版可以通过在中央民族大学企业微信号的应用中点击"新版信息门户"按钮( ) 进入。 新版信息门户移动版在设计时重点关注了移动端操作的便 利性和整个系统的易用性,充分考虑了师生对信息的关心程 度和获取的急切程度,保留了PC端大部分的常用模块和功能。 目前处于测试阶段,部分功能正在逐步完善。

#### 一、访问网络环境说明

访问中央民族大学新版信息门户移动版分为校内网和 校外网两种访问方式。校内网可以直接访问,校外网需要安 装登录VPN移动客户端EasyConnect。由校外网切入校内网后, 如之前已经登录过VPN客户端,需要先注销退出VPN客户端。 具体操作说明如下。

1. 校内网

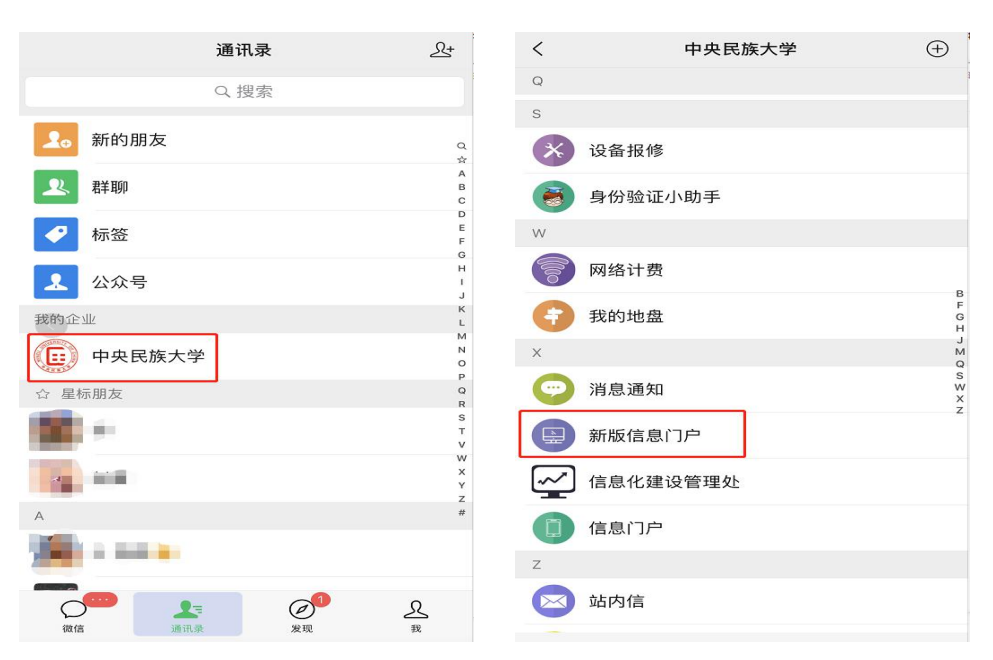

微信-中央民族大学企业号-新版信息门户

## 2. 校外网

(1) 安装VPN移动客户端EasyConnect

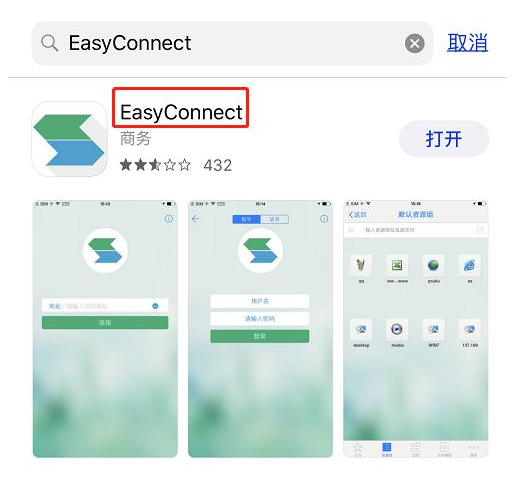

(2) 配置登录服务器: https://vpn.muc.edu.cn

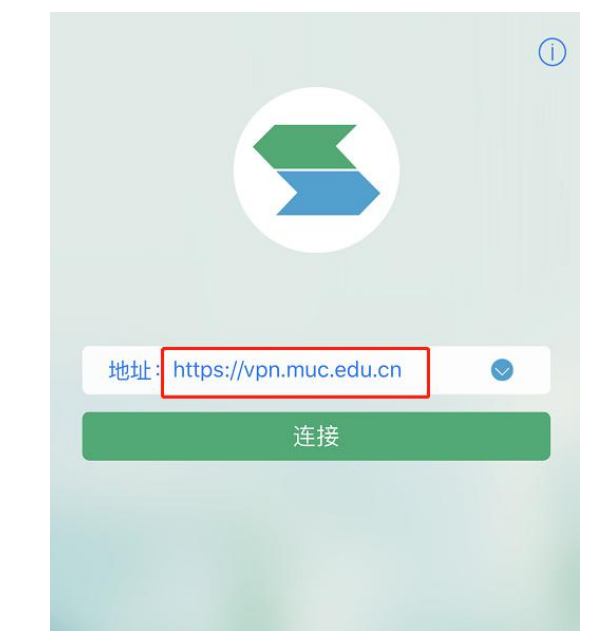

(3) 连接VPN服务器

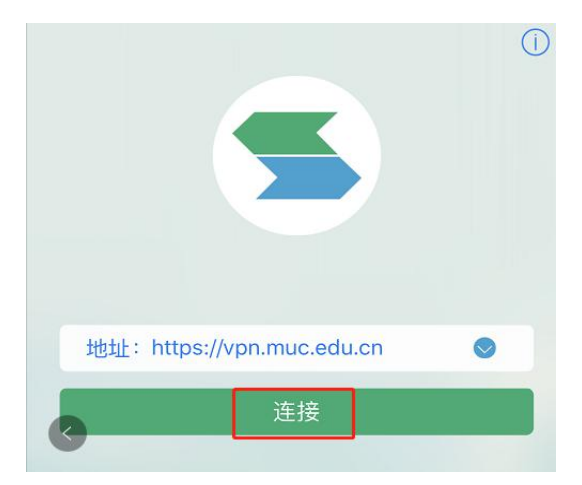

#### (4) 输入账号和密码进行登录

可勾选"记住密码"和"自动登录",下次访问时自动进入。

| ← 账号 证书               | () |
|-----------------------|----|
|                       |    |
|                       |    |
|                       |    |
|                       |    |
|                       |    |
|                       |    |
|                       |    |
| •••••••••             |    |
| 登录                    |    |
|                       |    |
|                       |    |
|                       |    |
| and the second second |    |
|                       |    |

#### (5) 同 1. 校内网情况

微信-中央民族大学企业号-新版信息门户

## 二、功能说明

新版信息门户的功能模块主要包括五大部分:通知、站 内信、工作台、应用和我的。

1. 通知

基本实现PC端除"通知公告发布"和"通知公告管理" 功能外的其他功能,包括所有通知类别的浏览、搜索等,并 集成了校园新闻、推文矩阵等模块。

| ×                      | 中央目                            | 民族大学                        |                |                   |
|------------------------|--------------------------------|-----------------------------|----------------|-------------------|
| 最新动态                   | 办公通知                           | 教学道                         | 重知             | 科研通知              |
| Q 输入                   | 标题搜索                           |                             |                | ≡                 |
| <b>关于组织参</b><br>教务处(考试 | <b>加教育部、[</b><br>中心、教师教学       | <b>国家语言</b> ]<br>学发展 20     | 文字工<br>)19-04- | 作委 🔌<br>-24 09:38 |
| 关于开展20<br>研究生院(学       | ) <b>19年度中央</b><br>位办公室) 2     | 民族大学<br>019-04-22           | 研究生<br>2 16:54 | 导师 🔌              |
| 关于申报20<br>信息化建设管       | <b>)20-2022年</b><br>理处 2019-04 | :中央高校<br>4–18 14:27         | 改善基            | 基本 <b>下一</b>      |
| <b>关于开展中</b><br>党委教师工作 | 央民族大学2<br>部、人事处 2              | 2 <b>019年春</b><br>019-04-17 | 季学期<br>15:00   | 专业 🔌              |
| 关于启用4相                 | 攻合同专用章                         | 的通告                         |                | No.               |
| 党委办公室、                 | 校长办公室(                         | 学校档2(                       | )19–04-        | -19 11:39         |
| $\triangleleft$        | $\square$                      | \$\$<br>\$                  |                | 2                 |
| 通知                     | 站内信                            | C作台                         | 应用             | 我的                |
|                        | <                              | >                           |                |                   |

# 2. 站内信

实现站内信所有功能。

| ×                  | 中央民族大学                              |                 |       | •••            |
|--------------------|-------------------------------------|-----------------|-------|----------------|
| C                  | 收件箱                                 | 草稿箱             | 已发送   | 星标邮件           |
| Q #                | 俞入主题搜索                              |                 |       | Ξ              |
| ceshi<br>2019–04–  | 17 20:10:51                         |                 |       |                |
| 信息员维<br>2019-04-   | 护及通讯录 <sup>4</sup><br>17 14:16:26 @ | 管理维护相<br>②      | 关材料   |                |
| 回复: 学生<br>2019-04- | E公寓信息<br>09 18:14:20                |                 |       |                |
| 回复:教]<br>2019-03-  | E和学生体核<br>28 16:59:36               | 立项目             |       |                |
| 回复:教]<br>2019-03-  | E和学生体校<br>28 16:50:28               | 立项目             |       |                |
| √<br>通知            | 站内信                                 | <b>诊</b><br>工作台 | 日日の反用 | <b>久</b><br>我的 |
|                    | <                                   |                 | >     |                |

## 3. 工作台

集成了PC版的事项办理、今日安排、通讯录、校历模块。

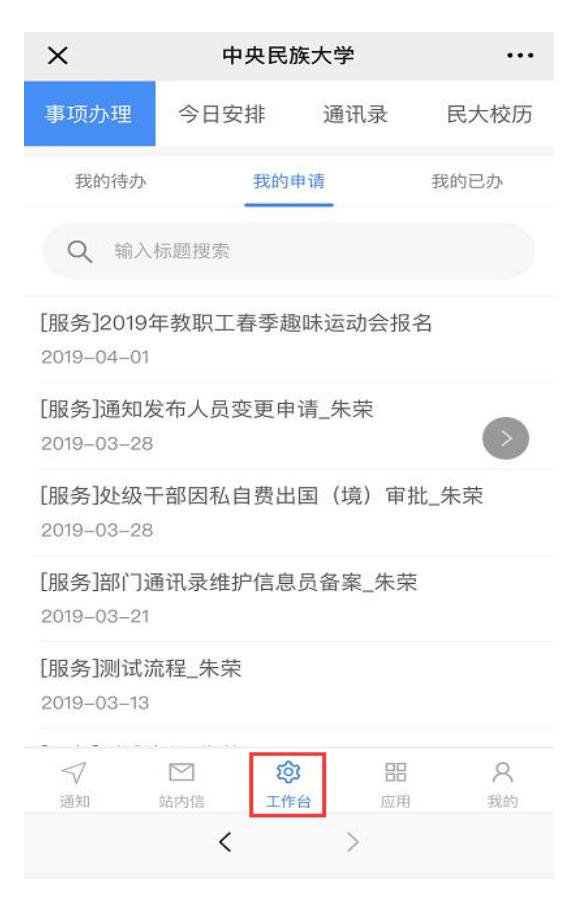

4. 应用

集成了PC版的快速链接及各单点登录系统。

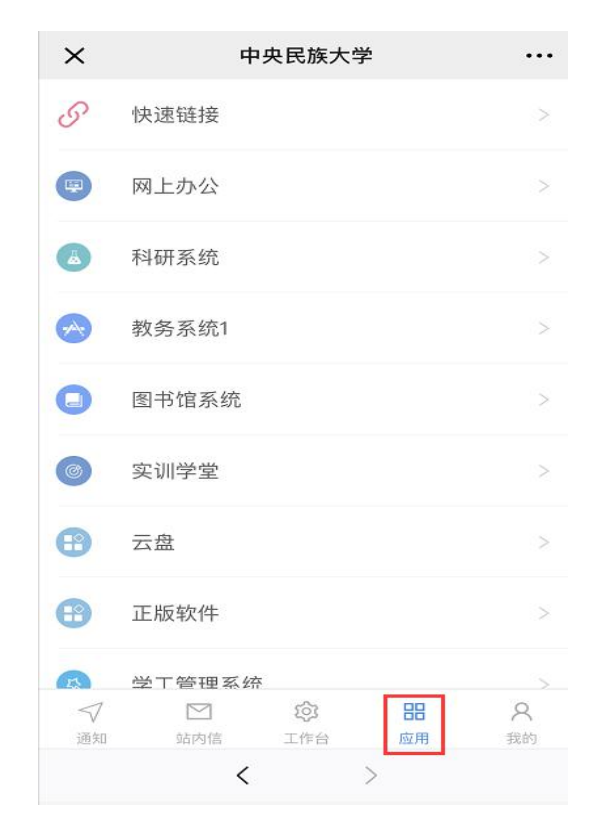

5. 我的

集成了我的地盘和我的收藏。

| ×              | 4                        | 中央民族大学                          | Ż            | •••     |
|----------------|--------------------------|---------------------------------|--------------|---------|
|                | 信                        | <b>●</b><br>●<br>息化建设管理         | 处            | III     |
|                | 我的地盘                     |                                 | 我的收薪         | t.      |
|                | <mark>我的邮</mark><br>未读邮件 | 件<br>- <u>0</u> 封               |              |         |
| ř.             | 我的网<br>当前余额              | 费<br>[ <u>1.00</u> 元            |              |         |
| 9              | 我的云<br>未读消息              | 盘<br>1 <u>13</u> 条, <u>615M</u> | <u>_/20G</u> |         |
| <b>√</b><br>通知 | ☑<br>站内信                 | <b>(2)</b><br>工作台               | 回应用          | 名<br>我的 |
|                | <                        |                                 | >            |         |